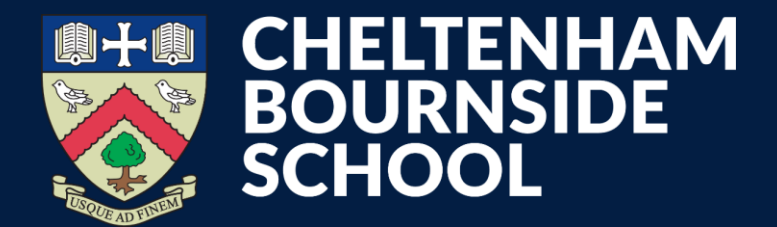

## MCAS How to access

**Empowering lives through learning** 

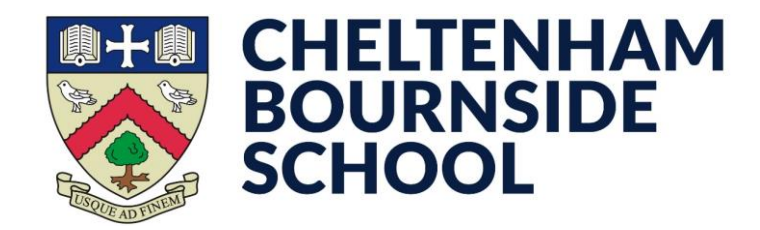

• Download the MCAS app from your device's relevant app store \* you may need to search for MyChildAtSchool

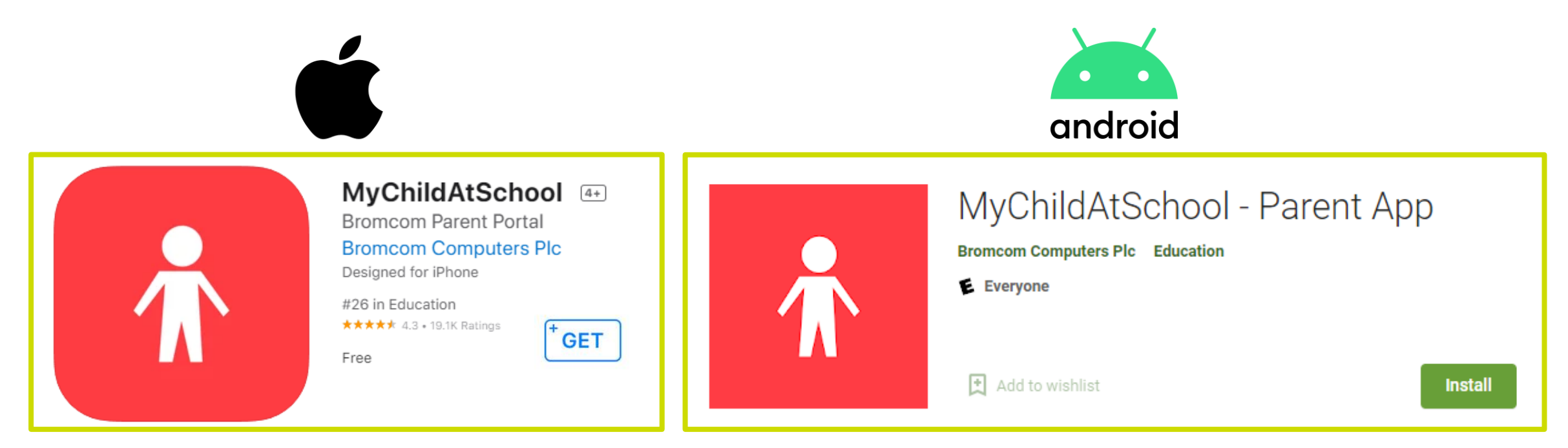

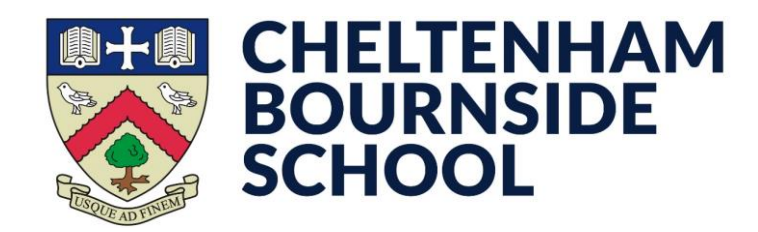

- Open the MCAS app
- Enter a 5-digit PIN of your choice
- Confirm the **5-digit PIN** you've entered

Make sure you remember this PIN, as you will need to enter it each time you open the app

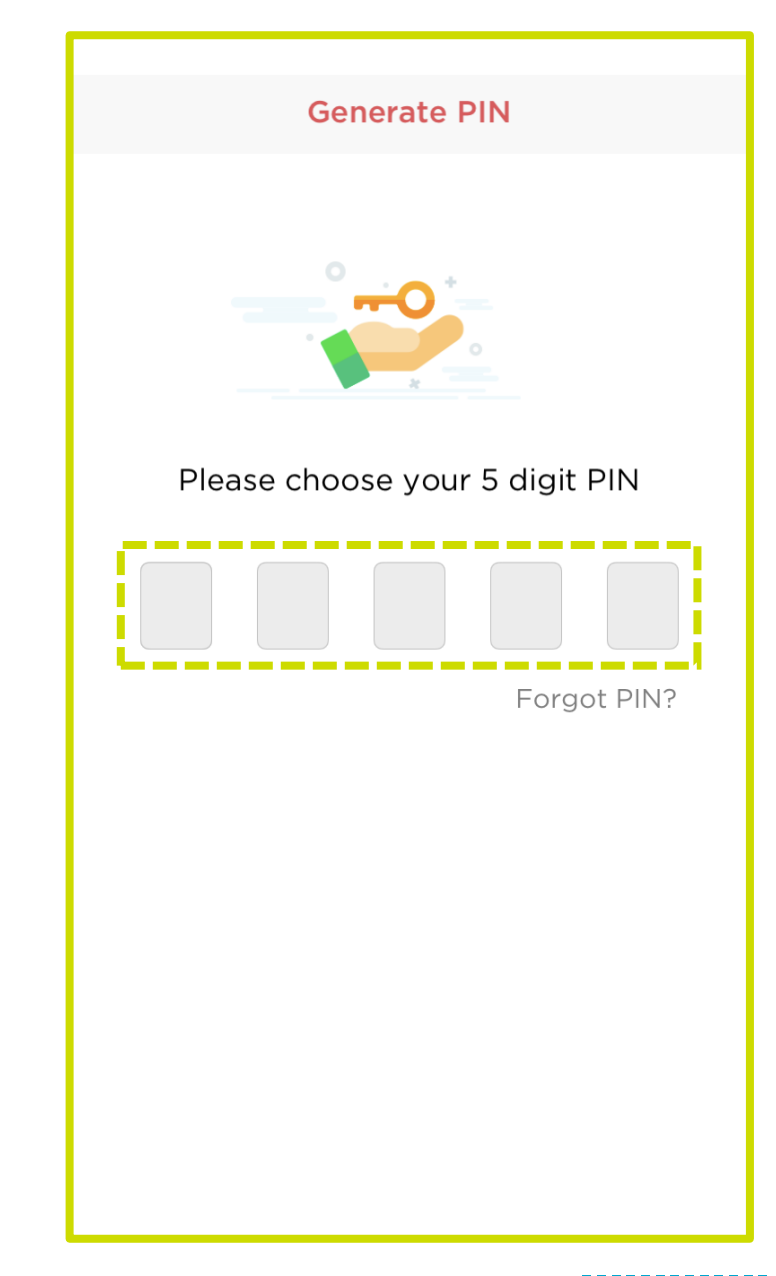

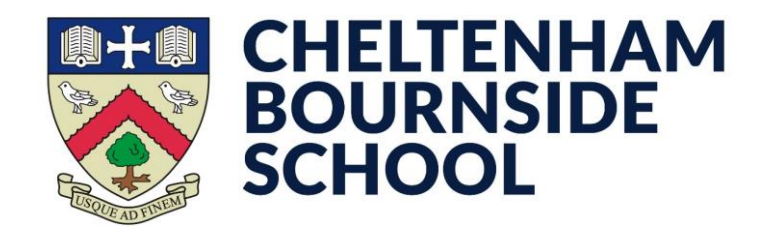

\* This prompt will not appear if your device does not have biometric capabilities (FaceID, Fingerprint Scanner etc.)

- Decide if you want to enable biometric authentication
- If No, continue to the next page...
- If **Yes**, provide your biometric authentication as prompted by your device

Each time you open the app, you can now use your biometric method instead of the 5-digit PIN entered on the previous page; the same behaviour as how you unlock your device

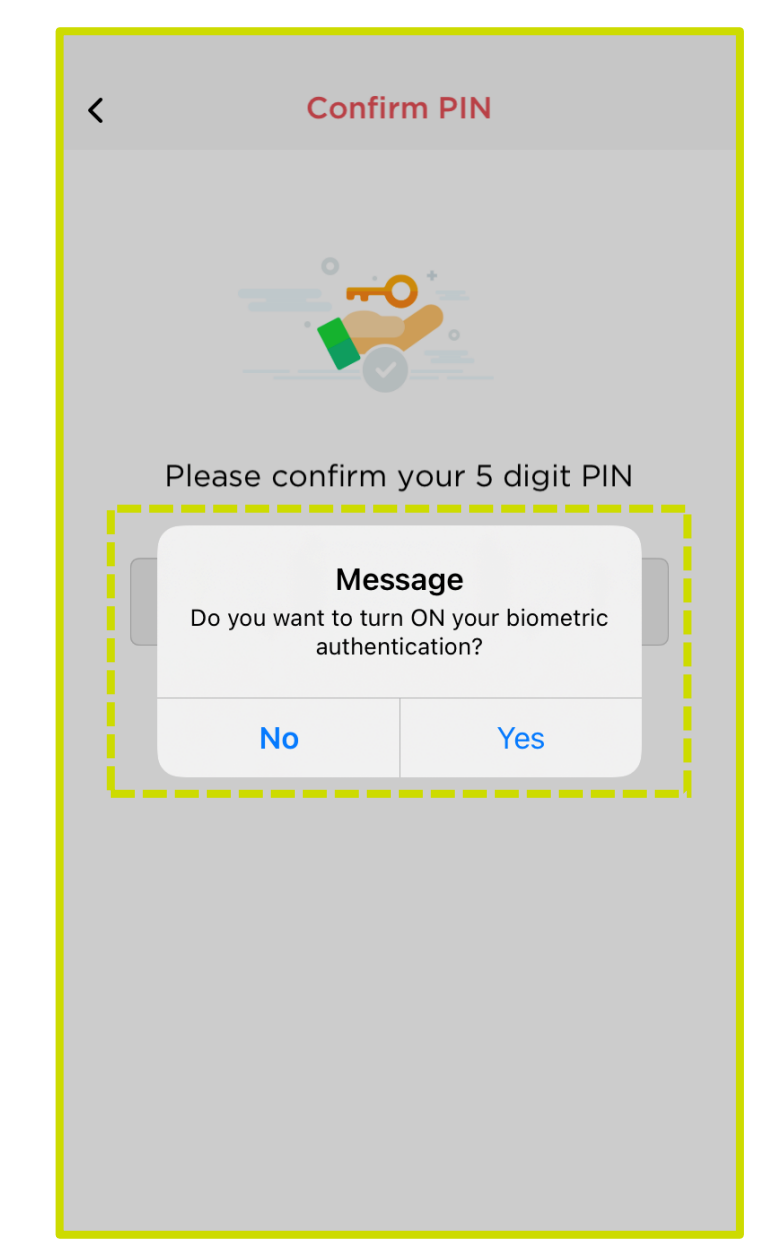

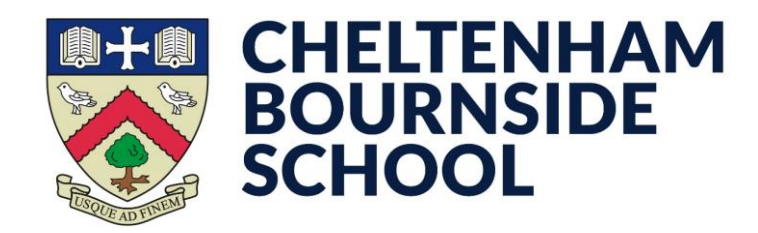

- Enter your **Email Address** that is registered with the school
- Enter your **Password** 
  - If you do not know or have forgotten the password, you can tap **Forgot Password?** to receive a reset link.
- Tap Add

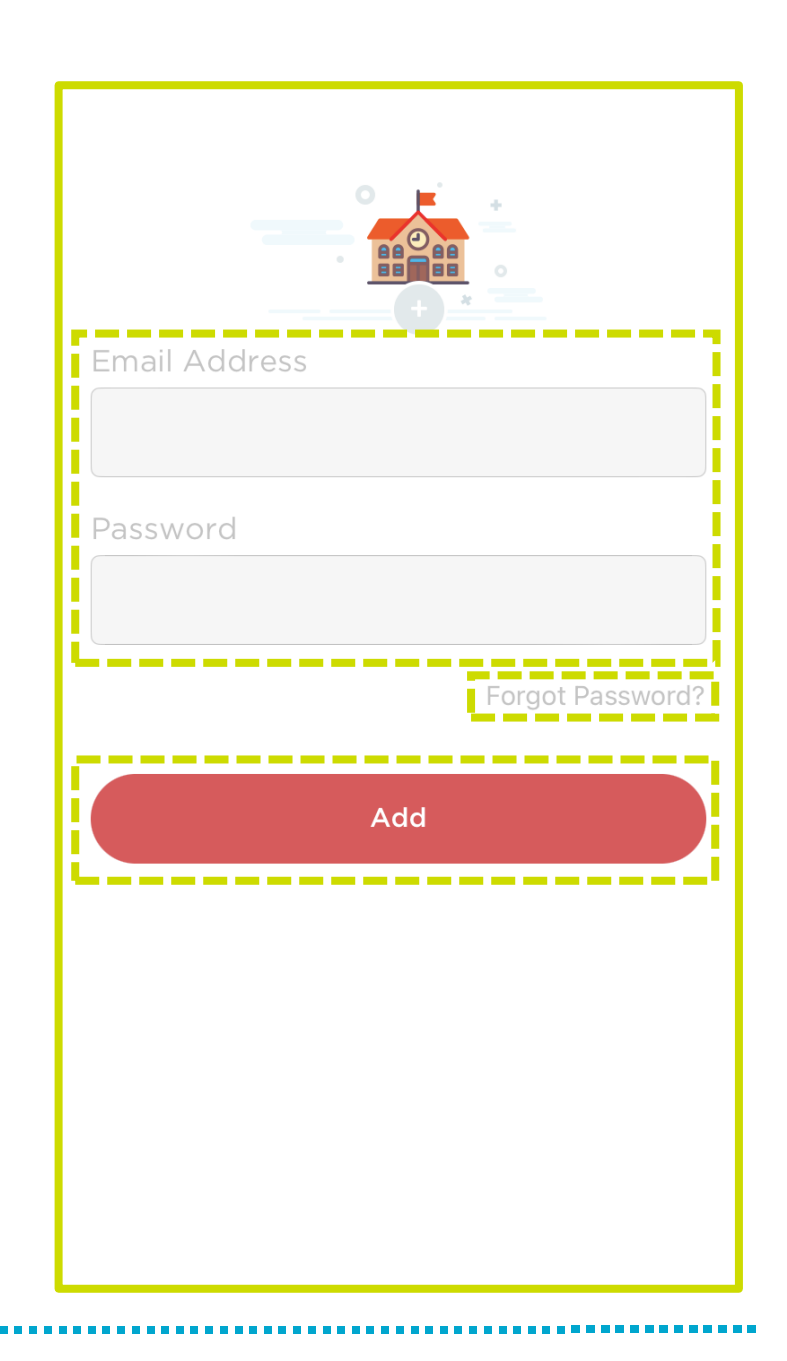

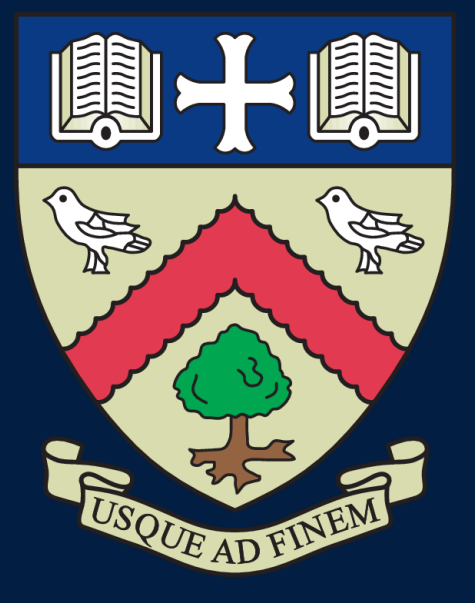

# CHELTENHAM BOURNSIDE SCHOOL

### **Empowering lives through learning**